# Setup Guide Automation AIS-Cloud and Uplink v 2.1

Updated: Date 2020-09-25

# Contents

| 1 | Intro  | duction                                                          | 3  |
|---|--------|------------------------------------------------------------------|----|
|   | 1.1    | Technical information                                            | 3  |
|   | 1.1.1  | Client Service                                                   | 3  |
|   | 1.1.2  | Data Service                                                     | 3  |
| 2 | Prere  | equisites                                                        | 4  |
|   | 2.1    | Cloud Manager & Uplink Manager                                   | 4  |
|   | 2.2    | AddoResources library                                            | 6  |
| 3 | Insta  | llation                                                          | 7  |
|   | 3.1    | Uplink Manager                                                   | 7  |
|   | 3.2    | Cloud Manager                                                    |    |
|   | 3.3    | AddoResources library                                            | 21 |
| 4 | Confi  | guration                                                         | 25 |
|   | 4.1    | Uplink Manager configuration                                     | 25 |
|   | 4.2    | Cloud Manager configuration                                      | 29 |
|   | 4.3    | Start Services                                                   |    |
|   | 4.3.1  | via Self-hosted service                                          |    |
|   | 4.3.2  | via Windows Service                                              | 40 |
| 5 | ADFS   | ·                                                                | 43 |
|   | 5.1    | ADFS values                                                      | 43 |
| 6 | IFS co | onfiguration                                                     | 44 |
|   | 6.1    | Cloud configuration                                              | 45 |
|   | 6.2    | Uplink configuration                                             | 47 |
|   | 6.3    | Authentication                                                   |    |
| 7 | Upgr   | ade                                                              | 48 |
|   | 7.1    | Upgrading old versions to Automation Server 2.1. 33715 or higher |    |

#### 1 Introduction

Addovation provides a cloud service integration platform that is located either in a professional hosted environment, located within the borders of Norway or Sweden, Microsoft Azure or in your local in-house environment. All that is required is an Internet Information Server and an SQL Server database (2008+). All communication is done via REST-based interfaces; hence it is perfect for enabling collaboration between IFS and the outside world. No passwords are stored in Addovation Cloud, and all communication through the Cloud is encrypted.

#### **1.1** Technical information

Addovation Cloud can work as self-hosted service or as Windows service. It runs three WCF services – Client service and two Data services.

#### 1.1.1 Client Service

Client service is a WCF REST service, which receives all the mobile clients' requests. It uses HTTP binding with transport-level security (HTTPS communication provides confidentiality and integrity protection for the messages that are transmitted over the wire). It will be available on address "https://server:48081/Addovation.Cloud/ClientService/" by default.

#### 1.1.2 Data Service

Data service is a WCF service, which provides possibility to perform requests to IFS databases. It uses NET TCP binding (socket endpoints) and NET HTTPS binding (websocket endpoints) with both transport and message security configured and duplex communication (duplex contracts are supported) with Uplink service. It will be by default available on address "net.tcp://server:48080/Addovation.Cloud/DataService/" for NET TCP binding and on address "wss://server:48079/Addovation.Cloud/DataServiceWss/" for NET HTTPS binding.

## 2 Prerequisites

These prerequisites are to make sure that all install packages and libraries are the same version (revision number).

#### 2.1 Cloud Manager & Uplink Manager

For example, the installation package name is "AutomationServer 2.0.0.28106 x86.msi". Check the last digits of the version in the file properties window.

| Custom           | Details             |            | _            |           |       |
|------------------|---------------------|------------|--------------|-----------|-------|
|                  |                     |            | Previ        | ious Vers | sions |
| Property         | Value               |            |              | ^         | ]     |
| Description —    |                     |            |              | <u> </u>  |       |
| Title            | Installation Data   | oase       |              |           |       |
| Subject          | AutomationServe     | er 2.0.0.2 | 28106 x86    |           |       |
| Categories       |                     |            |              |           |       |
| Tags             | Installer           |            |              |           |       |
| Comments         | This installer data | abase co   | ntains the I |           |       |
| Origin           |                     |            |              | - 1       |       |
| Authors          | Addovation          |            |              |           |       |
| Revision number  | {5AAE34F8-53B       | C-4D9E-I   | B6EB-ADB     |           |       |
| Content created  | 3/1/2019 6:03 A     | M          |              |           |       |
| Program name     | Windows Installe    | r XML T    | oolset (3.1  |           |       |
| File             |                     |            |              | - 1       |       |
| Name             | Automation Serve    | er 2.0.0.2 | 28106 x86    |           |       |
| tem type         | Windows Installe    | r Packag   | ge           |           |       |
| Folder path      | C:\Users\chpr\D     | )ownload   | ls           |           |       |
| Date created     | 3/1/2019 10:14      | AM         |              |           |       |
| Date modified    | 3/1/2019 10:16      | AM         |              |           |       |
| Cinn             | CACMD               |            |              | •         |       |
| emove Properties | and Personal Info   | mation     |              |           |       |

Figure 1 - Properties

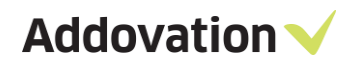

Run the installation package and check the same digits in the main installation window.

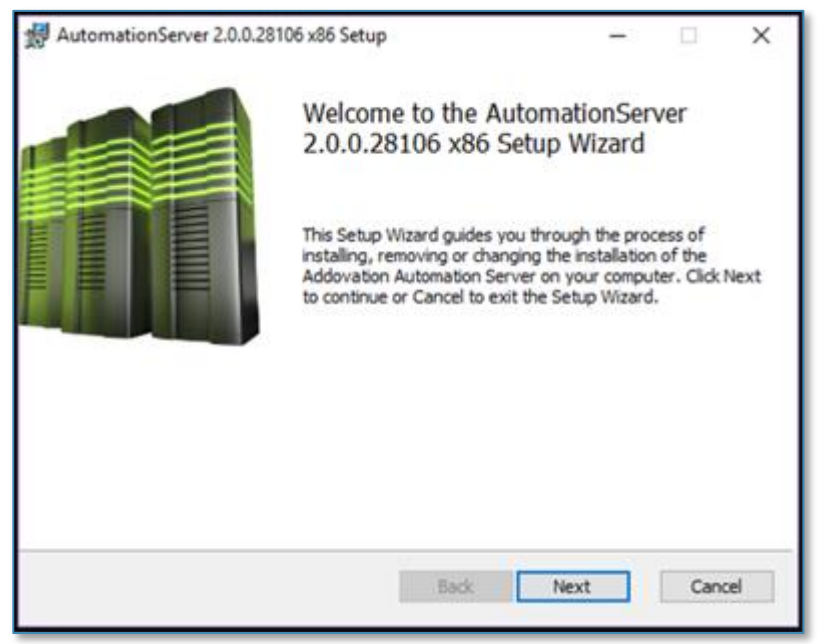

Figure 2 - Start setup wizard

Addovation  $\checkmark$ 

# 2.2 AddoResources library

Addo Resource files will be installed in the following location by the installer.

| Name                                | Date modified      | Туре              | Size     |
|-------------------------------------|--------------------|-------------------|----------|
| Addovation.Cloud.Apps.AddoResources | 2/25/2020 10:39 AM | Application exten | 823 KB   |
| Ifs.Cloud.ObjectModel.dll           | 2/25/2020 10:31 AM | Application exten | 79 KB    |
| Ifs.Cloud.Scripting.dll             | 2/25/2020 10:31 AM | Application exten | 52 KB    |
| Ifs.Fnd.Buffer.dll                  | 2/25/2020 10:31 AM | Application exten | 28 KB    |
| Ifs.Fnd.Core.dll                    | 2/25/2020 10:31 AM | Application exten | 192 KB   |
| 🗟 Ifs.Fnd.Data.dll                  | 2/25/2020 10:31 AM | Application exten | 136 KB   |
| 🚳 itextsharp.dll                    | 2/25/2020 10:31 AM | Application exten | 3,908 KB |
| Newtonsoft.Json.dll                 | 2/25/2020 10:31 AM | Application exten | 371 KB   |

Figure 3 - AddoResources

For example, the library file name is "Addovation.Cloud.Apps.AddoResources.dll". Check the last digits of the version in the file properties window.

| Addovation.Clo                                                                                                    | oud.Apps.AddoResources.dll Properties                                                                                                    | × |  |  |
|----------------------------------------------------------------------------------------------------|----------------------------------------------------------------------------------------------------|---|--|--|
| General Security                                                                                                    | Details Previous Versions                                                                                                    |   |  |  |
| Property                                                                                                    | Value                                                                                                    |   |  |  |
| File description<br>Type                                                                                               | Addovation.Cloud.Apps.AddoResources<br>Appli <u>cation ext</u> ension                                                                                                    |   |  |  |
| File version<br>Product name<br>Product version<br>Copyright<br>Size<br>Date modified<br>Language<br>Original filename | 2.1.5 23104<br>Addovation.Cloud.Apps.AddoResources<br>2.1.9.23104<br>Copyright © 2017<br>819 KB<br>01/11/2018 11:33 AM<br>Language Neutral<br>Addovation.Cloud.Apps.AddoResources |   |  |  |
| Remove Properties and Personal Information                                                                             |                                                                                                    |   |  |  |
|                                                                                                    | OK Cancel Apply                                                                                                    |   |  |  |

Figure 4 - Properties

## 3 Installation

#### 3.1 Uplink Manager

Copy the installation package "AutomationServer 2.0.0.28106 x86.msi" to the server, which is going to be used for the Uplink Manager and run it.

Click "Next" on the Welcome screen.

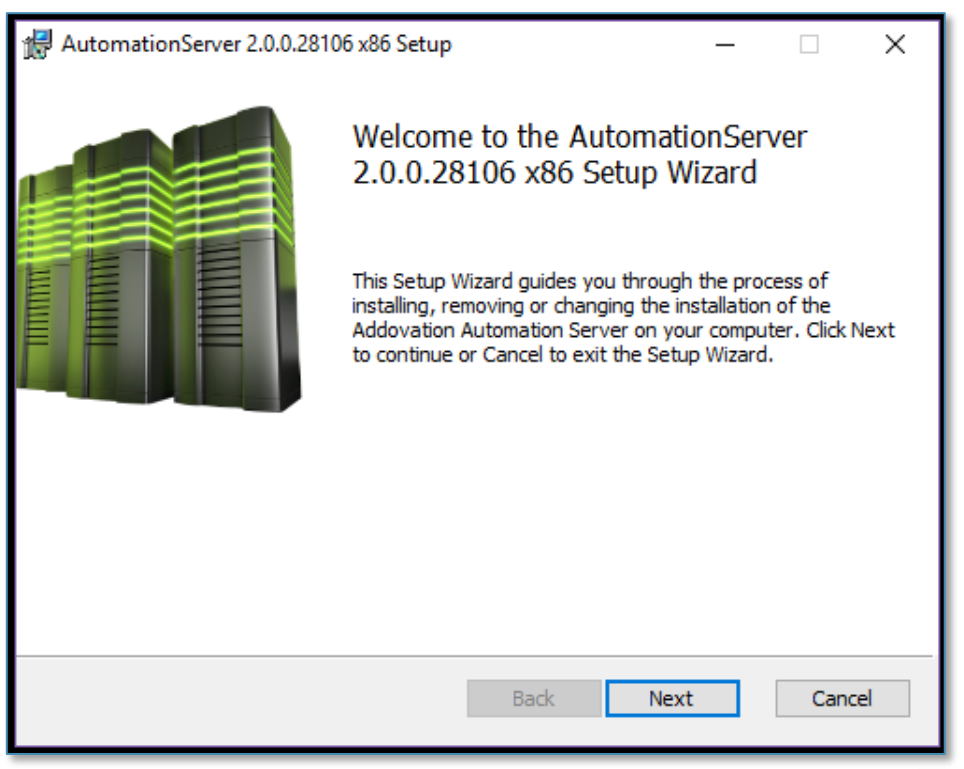

Figure 5 -Start setup

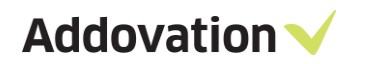

Review the license agreement and accept it, click "Next".

| Please read the following license agreement careful                                                                 | , Addovatio                                             | n |
|----------------------------------------------------------------------------------------------------|---------------------------------------------------------|---|
| LICENSE TERMS FOR ADDOVATION SO                                                                                     | OFTWARE                                                 | ^ |
| These license terms are an agreement between<br>apply to the Addovation Software, and any ac                        | n Addovation and you. They<br>companying documentation. |   |
| 1. ACCEPTANCE                                                                                                    |                                                         |   |
| BY INSTALLING THE SOFTWARE, YOU ACCEPT TH<br>AGREE TO ALL OF THE TERMS OF THIS AGREEME<br>USE, OR COPY THE SOFTWARE | IESE TERMS. IF YOU DO NOT<br>ENT, YOU MUST NOT INSTALL, |   |
| 2. INSTALLATION AND USE RIGHTS.                                                                                     |                                                         |   |
| <ul> <li>You may install and use the software for agr<br/>computers. or other unit of measure that are a</li> </ul> | reed named users, or<br>agreed between you and          | ~ |
| ☑ I accept the terms in the License Agreement                                                                       |                                                         |   |

Figure 6 – End user license agreement

Click "Next" on "Environment configuration" screen without entering any configuration settings.

| HutomationServer 2.0.0.28106 x86 Setup                                                                                                   | ×                                                                                                    |
|----------------------------------------------------------------------------------------------------|----------------------------------------------------------------------------------------------------|
| Environment configuration                                                                                                    | Addovation 🗸                                                                                                    |
| Select configuration:<br>Azure007<br>Azure013<br>Azure013_GK<br>Race75 SP2<br>Race75SP6<br>Race8sp2-2 (default)<br>Race9Demo<br>Race9Dev | Environment configurations govern access<br>to available databases and ease the task of<br>switching between them.<br>Use the buttons below to add, remove or<br>edit existing environments. |
|                                                                                                    | Add new Delete Modify                                                                                                    |
|                                                                                                    | Back Next Cancel                                                                                                    |

Figure 7 – Environment Confgiuration

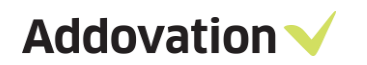

Enter a valid license key for AIS Uplink and click "Next".

| AutomationServer 2.1.33474.33474 x86 Setup             | ×                           |
|--------------------------------------------------------|-----------------------------|
| License and custom settings                            | Addovation 🗸                |
| Enter License key and help Url.                        | -                           |
| License key (enter all characters including any hyphen | s):                         |
| f66g6gf4gfg6f46g4f4g6fg64fg4f4g4gfgf4gf4g4f666s        | e4ikh6j3h21j4j6hj56j5h66h56 |
| Help URL:                                              |                             |
| https://www.addovation.com/solutions/                  |                             |
| Language                                               |                             |
| English (English) 🗸                                    |                             |
|                                                        |                             |
| -                                                      |                             |
|                                                        |                             |
|                                                        |                             |
| Bad                                                    | K Next Cancel               |
|                                                        |                             |

Figure 8 - License and custome settings

| er en en en en en en en en en en en en en                                      | or setup                                                                                                    |  |  |
|--------------------------------------------------------------------------------|----------------------------------------------------------------------------------------------------|--|--|
| Configuration settings                                                         | Addovation 🗸                                                                                                    |  |  |
| Set up configuration parameters here<br>be changed later by restarting the ins | to fit your particular installation. If needed, the settings can<br>stallation wizard, using the "Change" option. |  |  |
| Configuration name                                                             | - Use server URL's                                                                                                |  |  |
| race9dev                                                                       | IFS Enterprise Explorer                                                                                           |  |  |
| Use as Default                                                                 | ⊖ SharePoint                                                                                                    |  |  |
| Use single signon                                                              |                                                                                                    |  |  |
|                                                                                | IFS version                                                                                                    |  |  |
|                                                                                | IFSApplications9 V                                                                                                |  |  |
|                                                                                |                                                                                                    |  |  |
|                                                                                | Back Next Cancel                                                                                                  |  |  |

Figure 9 – Configuration settings

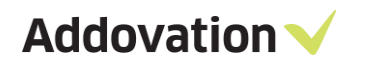

Verify that the chosen license key is not expired and valid for AIS Uplink. Click "Next".

| 🖟 AutomationServer 2.0.0.32920 x86                                                                 | i Setup                                               |                                             | ×                                     |
|----------------------------------------------------------------------------------------------------|-------------------------------------------------------|---------------------------------------------|---------------------------------------|
| License key validation.                                                                            | Å                                                     | ddova                                       | tion 🗸                                |
| The license key entered entitles you ac<br>create a batch installation file or "PL*SC<br>scripts). | cess to the listed module<br>QL″ button to execute da | s. Click the "Get Ba<br>tabase scripts (e.g | atch" button to<br>j. access granting |
| Addovation                                                                                         |                                                       |                                             |                                       |
| PDf Building Blocks                                                                                | 1/30/2021                                             | Valid                                       | ~                                     |
| Advanced Mail Merge                                                                                | 1/30/2021                                             | Valid                                       |                                       |
| Web Order                                                                                          | 1/30/2021                                             | Valid                                       |                                       |
| PDF Agent                                                                                          | 1/30/2021                                             | Valid                                       |                                       |
| Delivery Ticket                                                                                    | 1/30/2021                                             | Valid                                       |                                       |
| Labels and mailings                                                                                | 1/30/2021                                             | Valid                                       | _                                     |
| AIS Uplink                                                                                         | 1/30/2021                                             | Valid                                       |                                       |
| Outlook Syncronizati                                                                               | 1/30/2021                                             | Valid                                       | _                                     |
| AIS                                                                                                | 1/30/2021                                             | Valid                                       |                                       |
| Message Tracking                                                                                   | 1/30/2021                                             | Valid                                       |                                       |
| AIS Cloud                                                                                          | 1/30/2021                                             | Valid                                       | ¥                                     |
|                                                                                                    |                                                       |                                             |                                       |
| Get Batch PL*SQL                                                                                   | Back                                                  | Next                                        | Cancel                                |

Figure 10License key validation

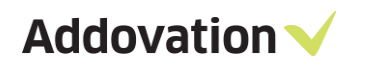

Choose "Custom" setup to install "Addovation Uplink" only and skip other applications.

| 🖟 AutomationServer 2.0.0.32904 x86 Setup                                                                      | _                                   | -           | ×   |
|----------------------------------------------------------------------------------------------------|-------------------------------------|-------------|-----|
| Choose Setup Type<br>Choose the setup type that best suits your needs                                         | Addov                               | /atior      | י~ו |
| Typical<br>Installs all add-ins covered by your license. R                                                    | ecommended for r                    | nost users. |     |
| Custom<br>Allows users to choose which program feature<br>they will be installed. Recommended for adva        | es will be installed<br>nced users. | and where   |     |
| Complete<br>All program features will be installed. Note the<br>space, and potentially slows down Application | at this requires the startup.       | e most disk |     |
| Back                                                                                                    | Next                                | Can         | cel |

Figure 11 Choose setup type

Addovation 🗸

Disable all other components (if they are not used and installed on that server), except "Addovation Uplink", and click "Next".

| 🖟 AutomationServer 2.0.0.3 x86                                                                                                    | Setup                                                               |                                                                 | _                           |           | ×        |
|----------------------------------------------------------------------------------------------------|---------------------------------------------------------------------|-----------------------------------------------------------------|-----------------------------|-----------|----------|
| Custom Setup<br>Select modules to be installed.                                                                                    |                                                                     | Α                                                               | ddova                       | tion      | <b>~</b> |
| Choose how modules are to b<br>tree below.                                                                                         | e installed on you                                                  | ur computer by                                                  | clicking the icon           | s in the  |          |
| Plugin Execut     Document Ag     Addovation C     Addovation U     Addovation U     Create Docum     O365 CRM Sy     Create Docum | er<br>ent<br>loud<br>plink<br>king<br>hents<br>nc<br>hent Azure Con | <ul> <li>Core files</li> <li>This feat<br/>hard driv</li> </ul> | a<br>ure requires 0KI<br>e. | 3 on your |          |
| C:\Program                                                                                                    | Files (x86)\Addo                                                    | ovation\Automa                                                  | tion Server\                |           |          |
| Reset Dis                                                                                                    | k Usage                                                             | Back                                                            | Next                        | Cano      | el       |

Figure 12 – Custom setup

Click "Install" to start the installation process.

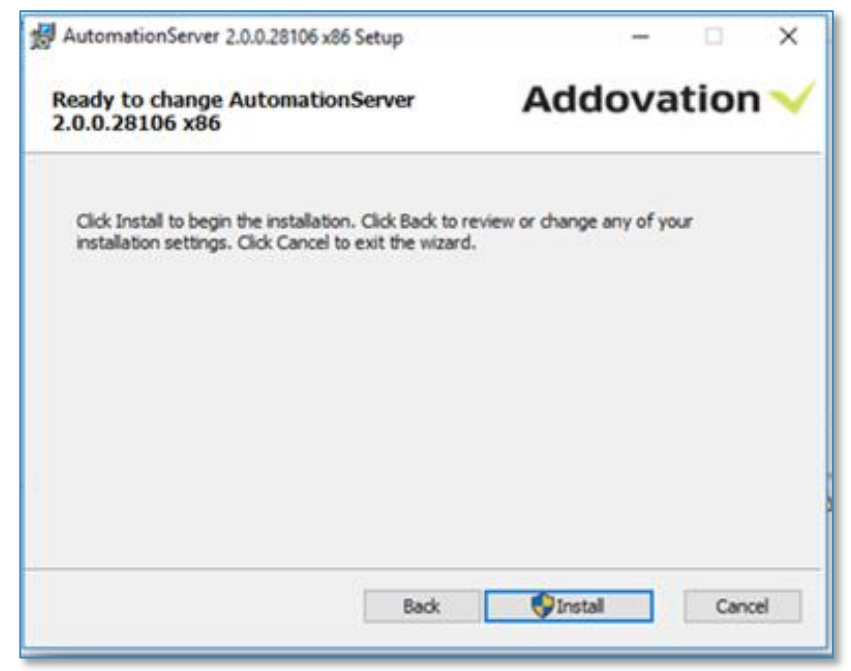

Figure 13 Install

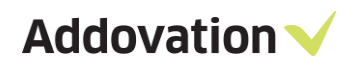

You are done! The Uplink Manager is installed. Click "Finish" to close the window.

| AutomationServer 2.0.0.2 | 8106 x86 Setup                                                        | -                                                    | D   | ×   |
|--------------------------|-----------------------------------------------------------------------|------------------------------------------------------|-----|-----|
|                          | Completed the Au<br>2.0.0.28106 x86 S<br>Click the Finish button to e | tomationServ<br>Setup Wizard<br>xit the Setup Wizard | er  |     |
| View User Guide (Recon   | mended) Back                                                          | Finish                                               | Can | cel |

Figure 14 -Finish

By default, the Uplink Manager is installed to "C:\Program Files (x86)\Addovation\Automation Server\Uplink Service" folder. Run "Addovation.Uplink.Manager.exe" to configure Uplink Manager.

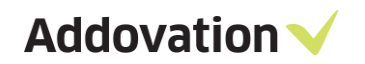

#### 3.2 Cloud Manager

Copy the installation package "AutomationServer 1.1.6.23104 x86.msi" to the server, which is going to be used for the Cloud Manager and run it.

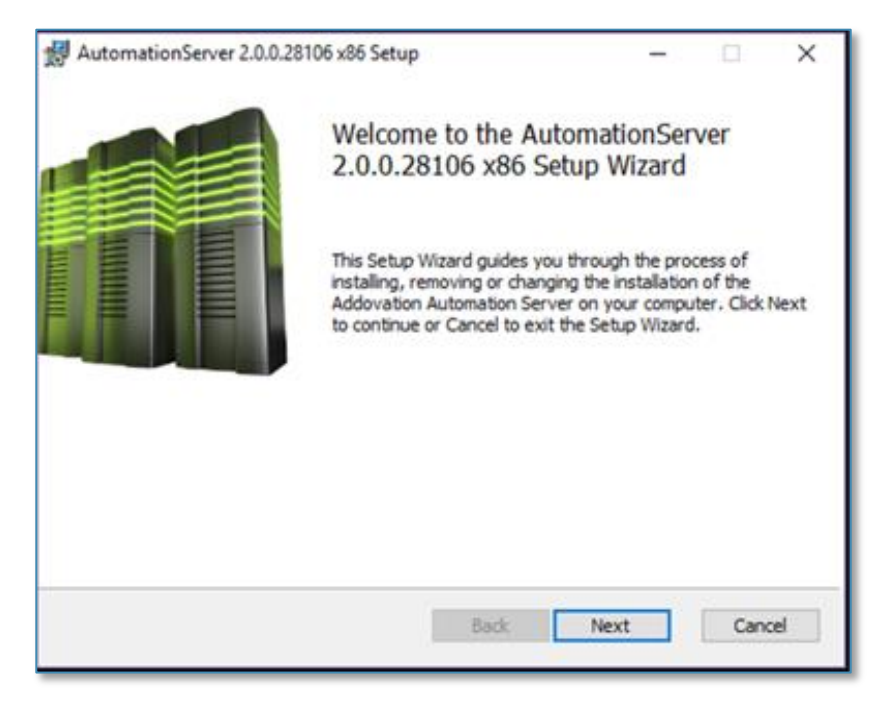

Figure 15 – Start setup

Click "Next" on the Welcome screen.

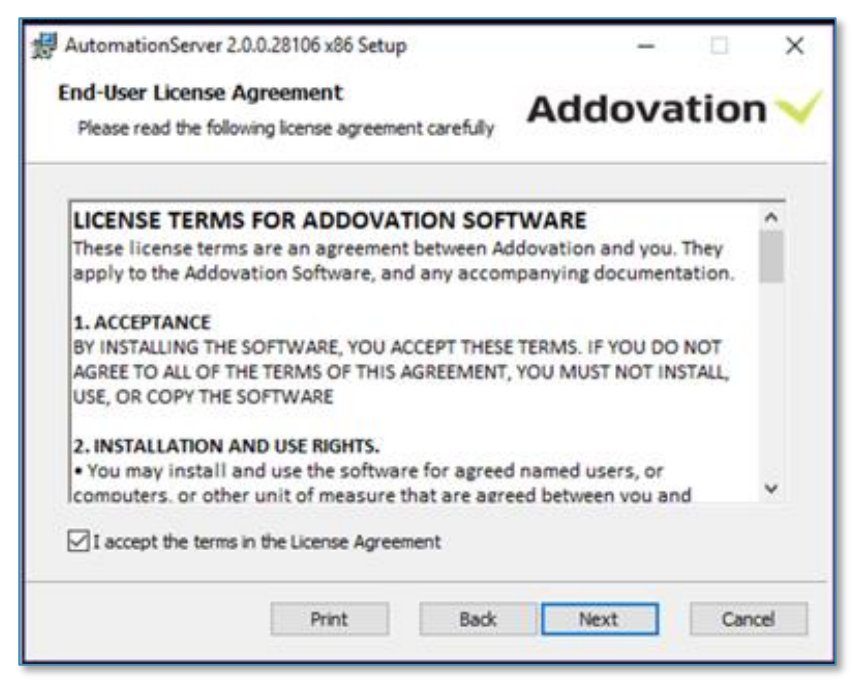

Figure 16 License agreement

Review the license agreement and accept it, click "Next".

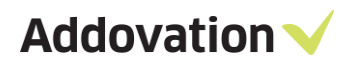

| HautomationServer 2.0.0.28106 x86 Setup                                                                                                    | ×<br>Addovation 🗸                                                                                                    |
|----------------------------------------------------------------------------------------------------|----------------------------------------------------------------------------------------------------|
| Select configuration:<br>Azure007<br>Azure013<br>Azure013_GK<br>Race75 SP2<br>Race75SP6<br>Race8Demo<br>Race8Demo<br>Race9Demo<br>Race9Dev | Environment configurations govern access<br>to available databases and ease the task of<br>switching between them.<br>Use the buttons below to add, remove or<br>edit existing environments. |
|                                                                                                    | Add new Delete Modify<br>Back Next Cancel                                                                                                    |

Figure 17 Environment confgiuration

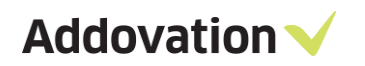

Click "Next" on "Environment configuration" screen without entering any configuration settings.

| 🖟 AutomationServer 2.0.0.32904 x86 Setup                  | ×            |
|-----------------------------------------------------------|--------------|
| License and custom settings                               | Addovation 🗸 |
| Enter License key and help Url.                           |              |
| License key (enter all characters including any hyphens): |              |
|                                                           |              |
| Help URL:                                                 |              |
| https://www.addovation.com/solutions/                     |              |
| Language                                                  |              |
| English (English)                                         |              |
|                                                           |              |
|                                                           |              |
|                                                           |              |
|                                                           |              |
| Back                                                      | Next Cancel  |

Figure 18 Licese and custom settings

The license key is not a mandatory field for Cloud Manager – you may skip it and click "Next". If the license key field is empty, you may see a window with this warning:

|                                                                                                    | × |
|----------------------------------------------------------------------------------------------------|---|
| Error occured parsing license key, reason:<br>Invalid length for a Base-64 char array or string.                                                     |   |
| Check that the license key is entered correctly,<br>ensure no line shifts or leading/trailing blanks, apostrophes etc.<br>accidentally are included. |   |
| If this is the first time this error occurred, try reenter the license key correctly.                                                                |   |
| OK                                                                                                    |   |

Figure 19 Warning

You can safely ignore this warning and click OK.

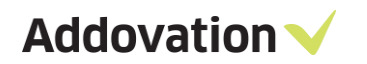

Click "Next" on the "License key validation" window.

| AutomationServer 2.0.0.28106 x86 Setup X                                                                                                    |  |  |  |  |
|----------------------------------------------------------------------------------------------------|--|--|--|--|
| License key validation.                                                                                                    |  |  |  |  |
| The license key entered entitles you access to the listed modules. Click the "Get Batch" button to<br>create a batch installation file or "PL*SQL" button to execute database scripts (e.g. access granting<br>scripts).                                             |  |  |  |  |
| Addovation Demo License                                                                                                    |  |  |  |  |
| A valid license key has not been entered. To run this application you need a license key. You can<br>still try the application, using demo data. To acquire a valid license key, or a time limited evaluation<br>key to use real data, please contact Addovation AS. |  |  |  |  |
| Get Batch PL*SQL <u>B</u> ack <u>N</u> ext Cancel                                                                                                    |  |  |  |  |

Figure 20 - License key validation

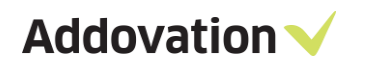

Choose "Custom" setup to install "Addovation Cloud" only and skip other applications.

| 🖟 AutomationServer 2.0.0.32904 x86 Setup                                                                      |                                  | _       |          | ×        |
|----------------------------------------------------------------------------------------------------|----------------------------------|---------|----------|----------|
| Choose Setup Type<br>Choose the setup type that best suits your needs                                         | Addo                             | ova     | tion     | <b>~</b> |
| Typical<br>Installs all add-ins covered by your license. R                                                    | ecommended f                     | or most | users.   |          |
| Custom<br>Allows users to choose which program feature<br>they will be installed. Recommended for adva        | es will be instal<br>nced users. | led and | where    |          |
| Complete<br>All program features will be installed. Note the<br>space, and potentially slows down Application | at this requires<br>a startup.   | the mo  | ost disk |          |
| Back                                                                                                    | Next                             |         | Canc     | el       |

Figure 21 Setup Type

Addovation V

Disable all other components (if they are not used and installed on that server), except "Addovation Cloud", and click "Next".

| 🙀 AutomationServer 2.0.0.3 x86 Se                                                 | tup           |                | _                         |            | ×      |
|-----------------------------------------------------------------------------------|---------------|----------------|---------------------------|------------|--------|
| Custom Setup<br>Select modules to be installed.                                   |               | 4              | Addov                     | atio       | on 🗸   |
| Choose how modules are to be in tree below.                                       | stalled on yo | ur computer    | by clicking the           | icons in t | ne     |
| Plugin Executer                                                                   | d             | ^ Core         | files                     |            |        |
| Addovation Uplin  Addovation Uplin  Create Documen  Create Documen  O365 CRM Sync | k<br>g<br>ts  | This f<br>hard | eature requires<br>drive. | OKB on y   | /our   |
| Create Documen                                                                    | t Azure Con   | ~              |                           |            |        |
| C:\Program Files (x86)\Addovation\Automation Server\                              |               |                |                           |            |        |
| Reset Disk U                                                                      | sage          | Back           | Next                      | (          | Cancel |

Figure 22 Custom Setup

Click "Install" to start the installation process.

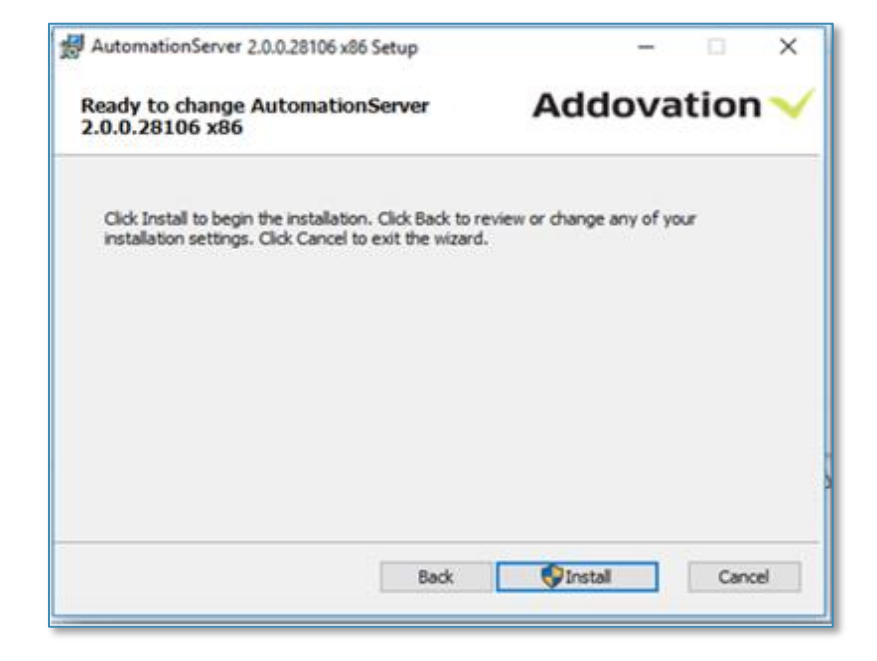

Figure 23 - Install

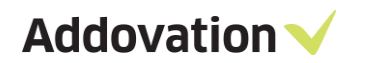

While installing the application, you may see this warning again:

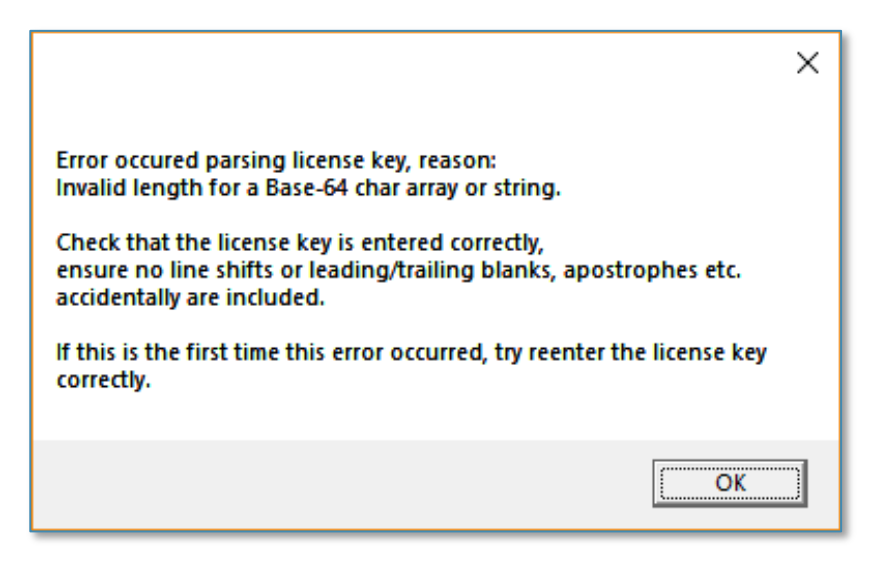

Figure 24 Warning

Don't pay attention to it, just skip it by clicking "OK".

You are done! The Cloud Manager is installed. Click "Finish" to close the window.

| AutomationServer 2.0.0.28106 x86 Setup |                                                      |                                                  | -                               |          | ×  |
|----------------------------------------|------------------------------------------------------|--------------------------------------------------|---------------------------------|----------|----|
|                                        | Completed th<br>2.0.0.28106<br>Click the Finish butt | ne Automati<br>x86 Setup \<br>ton to exit the Se | ionServ<br>Wizard<br>tup Wizard | er<br>i. |    |
| View User Guide (Recon                 | imended) 8                                           | adk Fin                                          | sh                              | Canc     | el |

Figure 25 - Finish

By default, the Cloud Manager is installed to "C:\Program Files (x86)\Addovation\Automation Server\Cloud Service" folder. Run "Addovation.Cloud.Manager.exe" to configure Cloud Manager.

Addovation V

#### 3.3 AddoResources library

The AddoResources library together with the referenced libraries should be registered in the Cloud Manager application. Choose "File / Manage Resources" in the menu as shown below.

| Addovation C | Cloud Manager v2.1.7326.1 | 12956  |         |              |        |                | _ □              | ×   |
|--------------|---------------------------|--------|---------|--------------|--------|----------------|------------------|-----|
| File WinSe   | ervice                    |        |         |              |        |                |                  |     |
| Create E     | EventLog                  | tart   |         | Start All    | Stop A | II Restart All |                  |     |
| Manage       | e Certificates            | number | Status  | Self         | -hoste | Tracking       | Create instance  |     |
| Manage       | e Resources               |        | Stopped | ✓            |        | V              | Persova instance | =// |
| Open Cu      | ustomers folder           |        | Stopped | $\checkmark$ |        | $\checkmark$   | Remove Instance  | -   |
| Exit         |                           |        |         |              |        |                | Configuration    |     |
|              |                           | _      |         |              |        |                | Refresh          |     |
|              |                           |        |         |              |        |                | Clear event log  |     |
| Level        | Date/Time                 | :      | Source  | Event IE     | )      | Category       |                  |     |
|              |                           |        |         |              |        |                |                  |     |

Figure 26 – Cloud Manager resources

Right click on the left-hand panel and choose "Add Customer" in popup menu to register a new Customer in the system.

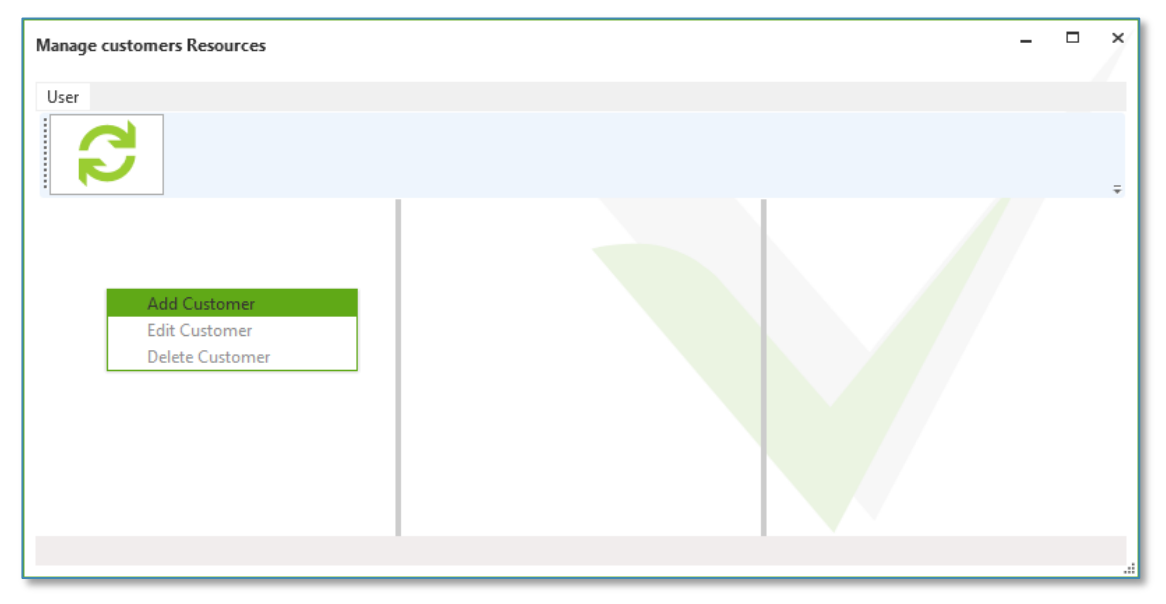

Figure 27 – Customer resources

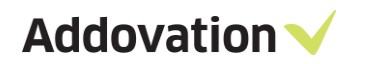

Enter customer's name and click "OK".

| Configure customer           | - | × |
|------------------------------|---|---|
| Mandatory field<br>OK Cancel |   |   |

Figure 28 – Configure customer

Right click in the middle panel and choose "Add System ID" to register a new System ID for the chosen Customer.

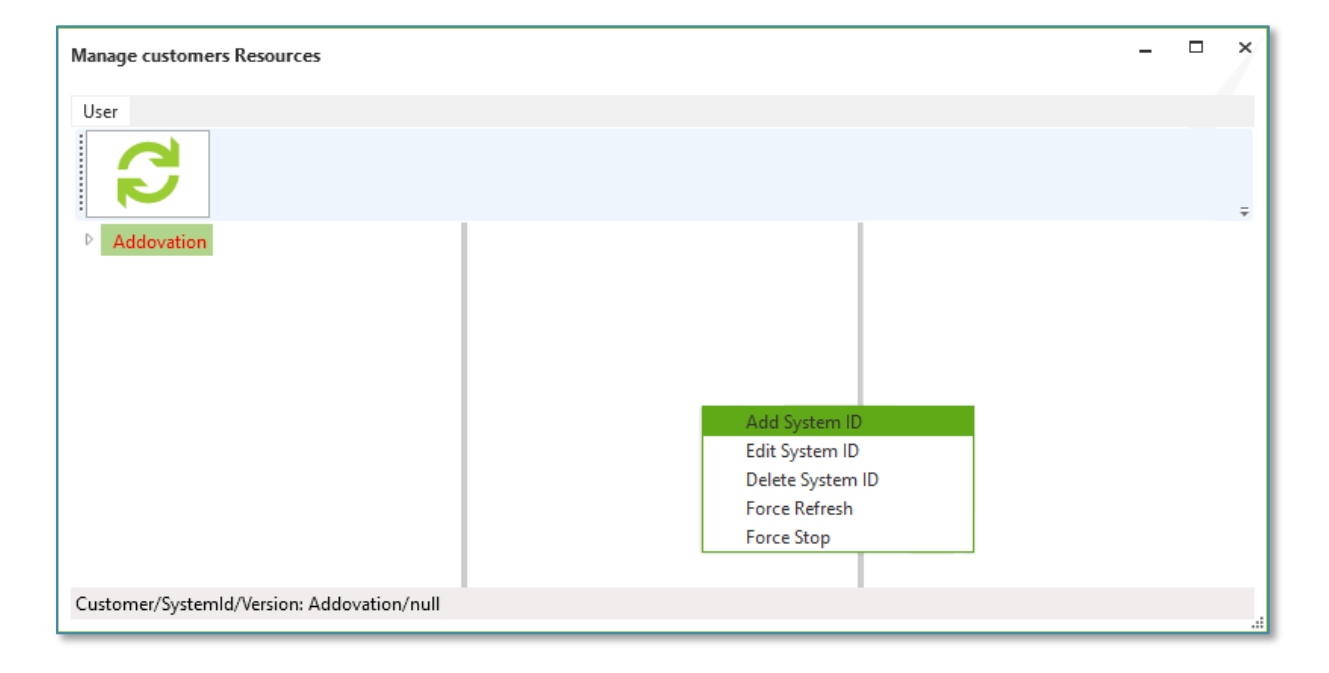

Figure 29 – System IDs

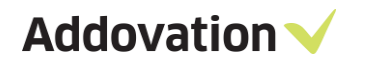

Enter the preferred System ID and click "OK". The certificate field may be configured later to assign System ID with the corresponding SSL certificate.

| Configure System ID | - □ ×  |
|---------------------|--------|
| Mandatory field     |        |
|                     |        |
| Certificate:        |        |
| Select certificate  |        |
| Install             | Select |
| ОК                  | Cancel |

Figure 30 – Configure system ID

Right click in the right-hand panel and choose "Add Resource" to register the AddoResources libraries for the chosen System ID.

| Manage customers Resources                   |                        | -                                                                                             | × |
|----------------------------------------------|------------------------|-----------------------------------------------------------------------------------------------|---|
| User                                         |                        |                                                                                               |   |
| ▶ Addovation                                 | ▶ race8.addovation.com | Add Resource<br>Edit Resource<br>Configure Resource<br>Delete Resource<br>Save Permission Set |   |
| Customer/SystemId/Version: Addovation/race8. | addovation.com/null    |                                                                                               |   |

Figure 31 – Manage customer resources

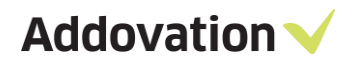

Enter the version number of AddoResources library (this version number is provided by Addovation). Click "Add file" and choose all the files related to the AddoResources library. Click "OK" to finish installing new AddoResources library.

| Configure resource         | _ □ ×            |  |  |  |  |  |
|----------------------------|------------------|--|--|--|--|--|
| Mandatory field            |                  |  |  |  |  |  |
| Files uploaded:            |                  |  |  |  |  |  |
| Addovation.Cloud.Apps.A    | ddoResources.dll |  |  |  |  |  |
| Its.End.Core.dll           |                  |  |  |  |  |  |
| lfs.Fnd.Data.dll           | lfs.Fnd.Data.dll |  |  |  |  |  |
| lfs.Fnd.Buffer.dll         |                  |  |  |  |  |  |
| lfs.Fnd.AccessProvider.dll |                  |  |  |  |  |  |
| lfs.Cloud.ObjectModel.dll  |                  |  |  |  |  |  |
| lfs.Cloud.Scripting.dll    |                  |  |  |  |  |  |
| Newtonsoft.Json.dll        |                  |  |  |  |  |  |
| itextsharp.dll             |                  |  |  |  |  |  |
| Add file                   | Add folder       |  |  |  |  |  |
| ОК                         | Cancel           |  |  |  |  |  |

Figure 32 – Configure resources

# 4 Configuration

This is a two-part configuration: for Uplink Manager and for Cloud Manager.

## 4.1 Uplink Manager configuration

Open Uplink Manager application. Click on "Create instance" button to add new uplink service.

| Addovation Up | link Manager v2.1.7326.12 | 959    |        |             | _               |
|---------------|---------------------------|--------|--------|-------------|-----------------|
| File WinServ  | vice                      |        |        |             |                 |
| Start         | Stop Resta                | rt     |        |             |                 |
| Title         | System                    | ID     | Status | Self-hoste  | Create instance |
|               |                           |        |        |             | Remove instance |
|               |                           |        |        |             | Configuration   |
|               |                           |        |        |             | Refresh         |
|               |                           |        |        |             | Clear event log |
| Level         | Date/Time                 | Source | Event  | ID Category |                 |
|               |                           |        |        |             |                 |
|               |                           |        |        |             |                 |
|               |                           |        |        |             |                 |
|               |                           |        |        |             |                 |
|               |                           |        |        |             |                 |
|               |                           |        |        |             |                 |
|               |                           |        |        |             |                 |

Figure 33 – Uplink manager

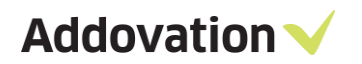

Enter the Instance name, System ID, IFS database URL and choose IFS database version for the new uplink service.

| Create cloud instance                                                         | _ □ ×             |
|-------------------------------------------------------------------------------|-------------------|
| Mandatory field                                                               |                   |
| Enter instance name                                                           |                   |
| System ID:                                                                    |                   |
| race10.addovation.com                                                         |                   |
| Database URL:                                                                 | IFS version:      |
| https://azure013.addovation.com:48080                                         | APPS10 -          |
| Data Service<br>Connection type:                                              |                   |
| NetTcp                                                                        | •                 |
| Host name:                                                                    |                   |
| localhost                                                                     |                   |
| Port number:                                                                  |                   |
| 48080                                                                         |                   |
| Address:                                                                      | Copy to Clipboard |
| net.tcp://localhost:48080/Addovation.Cloud/D                                  | ataService/       |
| Integration User for ADFS Login<br>Username:<br>Enter Username for Integratio |                   |
| Password:                                                                     |                   |
| Enter Password for Integration                                                |                   |
| ✓ Self-hosted service                                                         |                   |
| Start Automatically                                                           |                   |
| OK Cancel                                                                     |                   |

Figure 34 – Create cloud

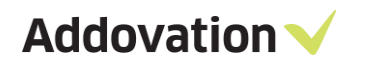

Configure the connection settings in Data Service section: Connection type, Host name, Port number, Address, or leave it as it is. Click "OK" to create the uplink instance.

| Addovation U | plink Manager v2.1.7 | 326.12959 |        |          |           | -             | • > |
|--------------|----------------------|-----------|--------|----------|-----------|---------------|-----|
| File WinSe   | rvice                |           |        |          |           |               |     |
| Create E     | ventLog              | Restart   |        |          |           |               |     |
| Manage       | Certificates         | rstem ID  | Status | Se       | elf-hoste | Create insta  | nce |
| Exit         |                      |           |        |          |           | Remove insta  | nce |
|              |                      |           |        |          |           | Configurati   | on  |
|              |                      |           |        |          |           | Refresh       |     |
|              |                      |           |        |          |           | Clear event l | og  |
| Level        | Date/Time            | Source    |        | Event ID | Category  |               |     |
|              |                      |           |        |          |           |               |     |
|              |                      |           |        |          |           |               |     |

Figure 35 – Manage Certificates

The communication between Uplink and Cloud is encrypted by SSL certificate. Select "File / Manage Certificates" in main menu of the application to create a new SSL certificate for further communication.

Click "Generate new" button to add a new certificate for a particular System ID.

| Certificates assotiated w | ith System Ids |            |          | _ □ ×           |
|---------------------------|----------------|------------|----------|-----------------|
| System ID                 | Certificate    | Valid from | Valid to | Generate new    |
|                           |                |            |          | Select existing |
|                           |                |            |          | Remove          |
|                           |                |            |          | Configuration   |
|                           |                |            |          | Show in folder  |
|                           |                |            |          |                 |

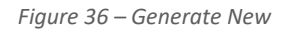

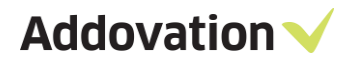

Enter the same System ID and any Certificate subject to identify it, click "OK". After the certificate is generated and assigned to the System ID, it will appear in the list of the certificates used by the application.

| Certificate for System ID -          |   | ×  |
|--------------------------------------|---|----|
| System ID:<br>Enter unique System ID |   |    |
| Certificate subject:                 |   | 7  |
| Enter subject's name                 |   |    |
| Start of the validity period:        |   |    |
| 1/12/2018                            | ť | 14 |
| End of the validity period:          |   |    |
| 1/12/2019                            | ť | 14 |
| OK Cancel                            |   |    |

Figure 37 – Create Certificate

This certificate must be copied and registered on the server, which is used for hosting Cloud Manager. Click "Show in folder" button to go to the certificate file and copy this file to the Cloud Manager server.

| tificates assotiated with Sy | stem Ids    |            |           | _ □             |
|------------------------------|-------------|------------|-----------|-----------------|
| ystem ID                     | Certificate | Valid from | Valid to  | Generate new    |
| ace8.addovation.com          | race8       | 1/12/2018  | 1/12/2019 | Select existing |
|                              |             |            |           | Remove          |
|                              |             |            |           | Configuration   |
|                              |             |            |           | Show in folder  |
|                              |             |            |           |                 |

Figure 38 - Certificates

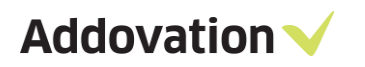

| 📙   🛃 📕 🖛   Cert                             | tificates |                                          |                    |                      | _            | ×   |
|----------------------------------------------|-----------|------------------------------------------|--------------------|----------------------|--------------|-----|
| File Home                                    | Share     | View                                     |                    |                      |              | ~ 🕐 |
| $\leftarrow \rightarrow \checkmark \uparrow$ | « SYST    | EM (C:) > ProgramData > Addovation > Cer | rtificates         | ✓ Ö Search (         | Certificates | Q   |
| 🕹 Quick access                               |           | Name                                     | Date modified      | Туре                 | Size         |     |
| Dealstein                                    |           | CloudCertificates.xml                    | 01/12/2018 2:03 PM | XML File             | 1 KB         |     |
|                                              | *         | 🔄 race8.addovation.com.cer               | 01/12/2018 2:03 PM | Security Certificate | 1 KB         |     |
| Downloads                                    | ×.        |                                          |                    |                      |              |     |
| 🖆 Documents                                  | *         |                                          |                    |                      |              |     |
| Pictures                                     | *         |                                          |                    |                      |              |     |
| i OneDrive                                   |           |                                          |                    |                      |              |     |
| 💻 This PC                                    |           |                                          |                    |                      |              |     |
| 💣 Network                                    |           |                                          |                    |                      |              |     |
|                                              |           |                                          |                    |                      |              |     |
| 2 items 1 item sele                          | cted 78   | 2 bytes                                  |                    |                      |              |     |

Figure 39 – Created certificates

### 4.2 Cloud Manager configuration

Open Cloud Manager application. Click on "Create instance" button to add a new cloud service.

| Addovation Clo | oud Manager v2.1. | 7326.12956  |        |                  |                | - • ×:          |
|----------------|-------------------|-------------|--------|------------------|----------------|-----------------|
| File WinSer    | vice              |             |        |                  |                |                 |
| Start          | Stop              | Restart     |        | Start All Stop A | II Restart All |                 |
| Title          |                   | Port number | Status | Self-hoste       | Tracking       | Create instance |
|                |                   |             |        |                  |                | Remove instance |
|                |                   |             |        |                  |                | Configuration   |
|                |                   |             |        |                  |                | Refresh         |
|                |                   |             |        |                  |                | Clear event log |
| Level          | Date/Time         |             | Source | Event ID         | Category       |                 |
|                |                   |             |        |                  |                |                 |
|                |                   |             |        |                  |                |                 |
|                |                   |             |        |                  |                |                 |
|                |                   |             |        |                  |                |                 |
|                |                   |             |        |                  |                |                 |
|                |                   |             |        |                  |                |                 |
|                |                   |             |        |                  |                |                 |
|                |                   |             |        |                  |                |                 |

Figure 40 Cloud configuration

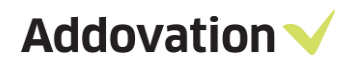

Enter the Instance name of new cloud service and Host name (DNS or IP) of the server.

Click "Generate Self-Signed Certificate" or enter SSL Certificate Thumbprint to identify the SSL certificate which will be used to secure client requests to the cloud. Click "OK" to create the cloud instance.

| Mandatory field                                                                                                    |                                                                                                    |
|----------------------------------------------------------------------------------------------------|----------------------------------------------------------------------------------------------------|
| Enter instance name                                                                                                    |                                                                                                    |
| -lost name:                                                                                                    |                                                                                                    |
| localhost                                                                                                    |                                                                                                    |
| Data Service over Net Tcp                                                                                                    |                                                                                                    |
| Port number:                                                                                                    |                                                                                                    |
| 48080                                                                                                    |                                                                                                    |
| Address:                                                                                                    | Copy to Clipboard                                                                                                    |
| net.tcp://localhost:48080/Add                                                                                                    | ovation.Cloud/DataService/                                                                                                    |
| Data Service over Https                                                                                                    |                                                                                                    |
| Port number:                                                                                                    |                                                                                                    |
| 48079                                                                                                    |                                                                                                    |
| Address:                                                                                                    | Copy to Clipboard                                                                                                    |
| https://localhost:48079/Addov                                                                                                    | vation.Cloud/DataServiceWss/                                                                                                    |
| Client Service                                                                                                    |                                                                                                    |
| Port number:                                                                                                    |                                                                                                    |
| 48081                                                                                                    |                                                                                                    |
| Address:                                                                                                    | Copy to Clipboard                                                                                                    |
| https://localhost:48081/Addov                                                                                                    | ation Cloud/ClientService/                                                                                                    |
|                                                                                                    | vation.cloud/ clientservice/                                                                                                    |
| ● HTTPS ○ HTTP                                                                                                    | valion.cloud, clientservice,                                                                                                    |
| HTTPS OHTTP                                                                                                    | Generate Self-Signed Certificate                                                                                                    |
| HTTPS O HTTP Mandatory field umbprint:                                                                                                    | Generate Self-Signed Certificate                                                                                                    |
| HTTPS HTTP  Mandatory field umbprint:  Self-bosted service                                                                                                    | Generate Self-Signed Certificate                                                                                                    |
| HTTPS HTTP  Mandatory field umbprint:  Self-hosted service Start Automatically                                                                                                    | Generate Self-Signed Certificate                                                                                                    |
| HTTPS HTTP  Mandatory field umbprint:  Self-hosted service Start Automatically                                                                                                    | Generate Self-Signed Certificate                                                                                                    |
| HTTPS HTTP  Mandatory field umbprint:  Self-hosted service Start Automatically Log to MessageTracking                                                                                                    | Generate Self-Signed Certificate                                                                                                    |
| HTTPS HTTP  Mandatory field umbprint:  Self-hosted service Start Automatically Log to MessageTracking MessageTracking ConnectionStri                                                                                                    | Generate Self-Signed Certificate                                                                                                    |
| HTTPS HTTP  Mandatory field umbprint:  Self-hosted service Start Automatically Log to MessageTracking lessageTracking ConnectionStri Mobile Action Database                                                                                                    | Generate Self-Signed Certificate                                                                                                    |
| HTTPS HTTP  Mandatory field umbprint:  Self-hosted service Start Automatically Log to MessageTracking lessageTracking ConnectionStri  Mobile Action Database Server :                                                                                                    | Generate Self-Signed Certificate ng: Database Name :                                                                                                    |
| HTTPS HTTP  Mandatory field umbprint:  Self-hosted service Start Automatically Log to MessageTracking  tessageTracking ConnectionStri  Mobile Action Database Server : Server Name                                                                                                    | Generate Self-Signed Certificate ng: Database Name : Database Name                                                                                                    |
| HTTPS HTTP  Mandatory field umbprint:  Self-hosted service Start Automatically Log to MessageTracking lessageTracking ConnectionStri  Mobile Action Database Server : Server Name User Name                                                                                                    | Generate Self-Signed Certificate ng: Database Name : Database Name Password :                                                                                                    |
| HTTPS HTTP  Mandatory field umbprint:  Self-hosted service Start Automatically Log to MessageTracking MessageTracking ConnectionStri Server : Server : Server Name User Name User Name                                                                                                    | Generate Self-Signed Certificate ng: Database Name : Database Name Password : Password                                                                                                    |
| HTTPS HTTP  Mandatory field umbprint:  Self-hosted service Start Automatically Log to MessageTracking Log to MessageTracking Server : Server : Server Name User Name User Name Connection String:                                                                                                    | Generate Self-Signed Certificate ng: Database Name : Database Name Password : Password Copy to Clipboard                                                                                           |
| HTTPS HTTP  Mandatory field umbprint:  Self-hosted service Start Automatically Log to MessageTracking AssageTracking ConnectionStri Mobile Action Database Server : Server Name User Name User Name Connecion String: Data Source=Server;Initial Cata                                                                               | Generate Self-Signed Certificate         ng:         Database Name :         Database Name         Password :         Password         Copy to Clipboard         slog=DatabaseName;User ID=User;Pa |
| HTTPS HTTP  Mandatory field umbprint:  Self-hosted service Start Automatically Log to MessageTracking lessageTracking ConnectionStri Mobile Action Database Server : Server Name User Name User Name Connecion String: Data Source=Server;Initial Cata Database Backup Path :                                                       | Generate Self-Signed Certificate         ng:         Database Name :         Database Name         Password :         Password         Copy to Clipboard         ilog=DatabaseName;User ID=User;Pa |
| HTTPS HTTP  Mandatory field umbprint:  Self-hosted service Start Automatically Log to MessageTracking Log to MessageTracking SessageTracking ConnectionStri Mobile Action Database Server : Server Name User Name User Name Data Source=Server;Initial Cata Database Backup Path : Enter database backup path                       | Generate Self-Signed Certificate         ng:         Database Name :         Database Name         Password :         Password         Copy to Clipboard         alog=DatabaseName;User ID=User;Pa |
| HTTPS O HTTP  Mandatory field umbprint:  Self-hosted service Start Automatically Log to MessageTracking lessageTracking ConnectionStri Log to MessageTracking Server : Server Name User Name User Name Connecion String: Data Source=Server;Initial Cata Database Backup Path : Enter database backup path Disable automatic backup | Generate Self-Signed Certificate         ng:         Database Name :         Database Name         Password :         Password         Copy to Clipboard         ilog=DatabaseName;User ID=User;Pa |
| HTTPS HTTP  Mandatory field umbprint:  Self-hosted service Start Automatically Log to MessageTracking Log to MessageTracking Log to MessageTracking Server : Server Name Jser Name Jser Name User Name Connecion String: Data Source=Server;Initial Cata Database Backup Path : Enter database backup path Disable automatic backup | Generate Self-Signed Certificate         ng:         Database Name :         Database Name         Password :         Password         Copy to Clipboard         alog=DatabaseName;User ID=User;Pa |

Figure 41 – Create cloud instance

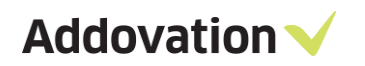

| Database Backup Path :     |        |
|----------------------------|--------|
| Enter database backup path |        |
| Disable automatic backup   |        |
| ОК                         | Cancel |

Figure 42 - Disable automatic backup

To avoid unnecessary complications, 'Disable Automatic Backup' option is provided users to skip the backup when user doesn't want backups to be executed automatically on Mobile Action database update.

If the option is unchecked , backup will be executed to the place where the user has defined or targeting the default folder (C:\Addovation\Backups).

The communication between Uplink and Cloud is encrypted by SSL certificate. Select "File / Manage Certificates" in main menu of the application to register the existing SSL certificate which was copied from Uplink server.

| Addovation Cloud Manager v2             | 1.7326.12956 |        |                  |                | _ 🗆 ×           |
|-----------------------------------------|--------------|--------|------------------|----------------|-----------------|
| File WinService                         |              |        |                  |                |                 |
| Create EventLog                         | tart         |        | Start All Stop A | II Restart All |                 |
| Manage Certificates<br>Manage Resources | number       | Status | Self-hoste       | Tracking       | Create instance |
| Open Customers folder                   |              |        |                  |                | Remove instance |
| Exit                                    |              |        |                  |                | Configuration   |
|                                         |              |        |                  |                | Refresh         |
|                                         |              |        |                  |                | Clear event log |
| Level Date/Time                         | Sou          | rce    | Event ID         | Category       |                 |
|                                         |              |        |                  |                |                 |
|                                         |              |        |                  |                |                 |

Figure 43 – Manage certificates

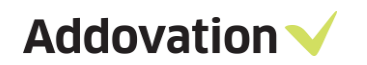

#### Click "Select existing" button.

| Certificates assotiated w | _           |            |          |                 |
|---------------------------|-------------|------------|----------|-----------------|
| System ID                 | Certificate | Valid from | Valid to | Select existing |
|                           |             |            |          | Remove          |
|                           |             |            |          | Configuration   |
|                           |             |            |          | /               |
|                           |             |            |          |                 |
|                           |             |            |          |                 |
|                           |             |            |          |                 |
|                           |             |            |          |                 |
|                           |             |            |          |                 |
|                           |             |            |          | .:              |

Figure 44 – Select existing

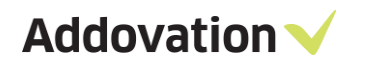

Find, choose, and select the copied SSL certificate (it is copied from Uplink server).

Now you can manage each version of AddoResources for each System ID of the particular Customer. Select "File / Manage Resources" in main menu of the application.

| Addovation C | loud Manager v2.1.7326. | 12956  |         |                  |                | _               |
|--------------|-------------------------|--------|---------|------------------|----------------|-----------------|
| File WinSe   | ervice                  |        |         |                  |                |                 |
| Create E     | ventLog                 | tart   |         | Start All Stop A | II Restart All |                 |
| Manage       | Certificates            | number | Status  | Self-hoste       | Tracking       | Create instance |
| Manage       | Resources               |        | Stopped | $\checkmark$     | <b>,</b>       |                 |
| Open Cu      | ustomers folder         |        | Stopped | $\checkmark$     | $\checkmark$   | Kemove instance |
| Exit         |                         | 1      |         |                  |                | Configuration   |
|              |                         |        |         |                  |                | Refresh         |
|              |                         |        |         |                  |                | Clear event log |
| Level        | Date/Time               |        | Source  | Event ID         | Category       |                 |
|              |                         |        |         |                  |                | i.              |

Figure 45 - Manage Resources

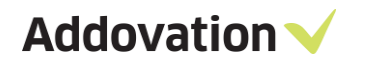

Choose the Customer and select the item with the particular System ID. Do right mouse button click on it and choose "Edit System ID".

| Manage customers Resources                   |         |                |                  |       | - | × |
|----------------------------------------------|---------|----------------|------------------|-------|---|---|
| User                                         |         |                |                  |       |   |   |
|                                              |         |                |                  |       |   | Ŧ |
| Addovation                                   | ⊳ ra    | ace7.addovatio | on.com           | 1.0.0 |   |   |
|                                              | ⊳ ra    | ace75sp2.addo  | ovation.com      | 2.1.0 |   |   |
|                                              | ⊳ ra    | ace75sp6.addo  | ovation.com      |       |   |   |
|                                              | ⊳ ra    | ace8.addovatio | on.com           |       |   |   |
|                                              | ⊳ ra    | ace9.addovat   | Add System ID    |       |   |   |
|                                              |         |                | Edit System ID   |       |   |   |
|                                              |         |                | Delete System ID |       |   |   |
|                                              |         |                | Force Refresh    |       |   |   |
|                                              |         | L              | Force Stop       |       |   |   |
|                                              |         |                |                  |       |   |   |
|                                              |         |                |                  |       |   |   |
| Customer/SystemId/Version: Addovation/race8. | addovat | tion.com/2.1.0 | )                |       |   |   |

Figure 46 – Edit System ID

In the opened "Configure System ID" window the SLL certificate must be assigned to that System ID.

| Configure System ID  | –      |
|----------------------|--------|
| System ID:           |        |
| race8.addovation.com |        |
| Certificate:         |        |
| Install              | Select |
| ОК                   | Cancel |

Figure 47 – Configure system ID

Click "Select" button and choose the item with the corresponding certificate, which was registered in the Cloud Manager before (in the Manage Certificates section).

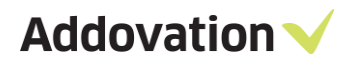

| Certificates Store |            |           | - | × |
|--------------------|------------|-----------|---|---|
| Certificate        | Valid from | Valid to  |   |   |
| CN=race8           | 1/12/2018  | 1/12/2019 |   |   |
|                    |            |           |   |   |
|                    |            |           |   |   |
|                    |            |           |   |   |
|                    |            |           |   |   |
|                    |            |           |   |   |
|                    |            |           |   |   |
|                    | OK Cancel  |           |   |   |

Figure 48 – Certificate store

Click "OK". The chosen certificate is assigned to the selected System ID.

Select the item with the particular AddoResources version number. Do right mouse button click on it and choose "Configure Resource".

| Manage customers Resources                                                                                                    |                                                                                                    | -                                                                                                    | □ × |
|----------------------------------------------------------------------------------------------------|----------------------------------------------------------------------------------------------------|----------------------------------------------------------------------------------------------------|-----|
| User       Image: Control of the second second | <ul> <li>race7.addovation.com</li> <li>race75sp2.addovation.com</li> <li>race75sp6.addovation.com</li> <li>race8.addovation.com</li> <li>race9.addovation.com</li> </ul> | 1.0.0<br>2.1.0<br>Add Resource<br>Edit Resource<br>Configure Resource<br>Delete Resource<br>Save Permission Set | Ţ   |
| Customer/SystemId/Version: Addovation/race8.a                                                                                                    | ddovation.com/2.1.0                                                                                                    |                                                                                                    |     |

Figure 49 – Customer resources

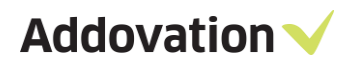

The opened window allows to customize configuration for each version of AddoResources used for the selected System ID. The configurations are grouped into several sections for each Addovation mobile product.

Enter or change the settings. Enter any connection strings if required and click "Save Configuration".

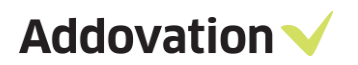

|    |                                                                                                    |          |               |                 |                                       |          | _            | ~ |
|----|----------------------------------------------------------------------------------------------------|----------|---------------|-----------------|---------------------------------------|----------|--------------|---|
| Co | nfigure Resourc                                                                                                    | es v2.   | 1.0           |                 |                                       | -        |              | × |
|    | AddForms settings                                                                                                    |          |               |                 |                                       |          |              |   |
|    | Annual Annual Annua | igs      | AddEorma      |                 |                                       |          |              | - |
|    | Use GetBinan/ for FileData                                                                                                    |          |               |                 |                                       |          | $\mathbb{Z}$ |   |
|    |                                                                                                    | y tor F  | lleData       |                 |                                       |          |              |   |
|    | AddoResources settings                                                                                                    |          |               |                 |                                       |          |              |   |
|    | AddoResources                                                                                                    | App \    | /ersion       | 2.1.1           |                                       |          |              |   |
|    | AddoResources                                                                                                    | Produ    | ict Version   | 2.1.10.0        |                                       |          |              |   |
|    |                                                                                                    |          |               |                 |                                       |          |              |   |
|    | ADFS settings                                                                                                    |          |               |                 |                                       |          |              |   |
|    | Adfs Url                                                                                                    | adfs.    | example.con   | n               |                                       |          |              |   |
|    | Client ID                                                                                                    | 0000     | 0000-0000-00  | 000-0000-00000  | 0000000                               |          |              |   |
|    | Deserves Hel                                                                                                    |          |               | . /             |                                       |          |              |   |
|    | Resource Un                                                                                                    | aurs.    | example.con   | n/resource      |                                       |          |              |   |
|    | Return Url                                                                                                    | http:    | //return      |                 |                                       |          |              |   |
|    | Use Adfs                                                                                                    |          |               |                 |                                       |          |              |   |
|    | Approval setting                                                                                                    | 16       |               |                 |                                       |          |              |   |
|    | Application title                                                                                                    | . [      | Approval      |                 |                                       |          |              |   |
|    |                                                                                                    | . [      |               |                 |                                       |          |              |   |
|    | Currency forma                                                                                                    | t        | 0.00          |                 |                                       |          |              | - |
|    | Group by do                                                                                                    | cumer    | nt class      |                 |                                       |          |              |   |
|    | Use approval                                                                                                    | curre    | nt steps      |                 |                                       |          |              |   |
|    | Use posting                                                                                                    | propos   | al .          |                 |                                       |          |              |   |
|    | ✓ Use purchase                                                                                                    | e orde   | authorizatio  | n               |                                       |          |              |   |
|    | Configuration                                                                                                    |          |               |                 |                                       |          |              |   |
|    | ✓ Hide remem                                                                                                    | ber m    | e and do not  | save password   |                                       |          |              |   |
|    | Select theme                                                                                                    | Ad       | dovation      | -               |                                       |          |              |   |
|    |                                                                                                    |          |               |                 |                                       |          |              |   |
|    | DocBox settings                                                                                                    | -        |               |                 |                                       |          |              |   |
|    | ✓ Add/Remove                                                                                                    | e Favo   | rites         |                 |                                       |          |              |   |
|    | App Center Sce                                                                                                    | cret     |               |                 |                                       |          |              |   |
|    | Application title                                                                                                    | 2        | DocBox        |                 |                                       |          |              |   |
|    | Show Docum                                                                                                    | nent R   | efresh Buttor | ı               |                                       |          |              |   |
|    | ✓ Show Favorit                                                                                                    | es       |               |                 |                                       |          |              |   |
|    | ✓ Show My Do                                                                                                    | cume     | nts           |                 |                                       |          |              |   |
|    | ✓ Show My Wo                                                                                                    | orkOrd   | ers           |                 |                                       |          |              |   |
|    | ✓ Show Search                                                                                                    | Docu     | ments         |                 |                                       |          |              |   |
|    | ✓ Show Service                                                                                                    | Cont     | ract          |                 |                                       |          |              |   |
|    | Generic settings                                                                                                    |          |               |                 |                                       |          |              |   |
|    | The maximum                                                                                                    | 204      | 48            |                 |                                       |          |              |   |
|    |                                                                                                    | nt stre  | aming         |                 |                                       |          |              |   |
|    |                                                                                                    | int stre | anning        |                 |                                       |          |              |   |
|    | MobileAction se                                                                                                    | ettings  |               |                 |                                       |          |              |   |
|    | Application title                                                                                                    | 2        | Mobile Acti   | ion             |                                       |          |              |   |
|    | Run Service                                                                                                    | Mode     |               |                 |                                       |          |              |   |
|    | Theme XML De                                                                                                    | finit    |               |                 |                                       |          |              |   |
|    |                                                                                                    |          |               |                 |                                       |          |              |   |
|    | ServiceManager                                                                                                    | nent s   | ettings       |                 |                                       |          |              |   |
|    | Application title                                                                                                    | 2        | Service       | Management      |                                       |          |              |   |
|    | DB connection                                                                                                    | string   | Data So       | urce=*****;Init | tial Catalog=DBAddoAppConfig;User ID= | ******;P | ass          |   |
|    |                                                                                                    |          |               |                 |                                       |          |              | - |
|    | TimeTracker+ se                                                                                                    | ttings   |               |                 |                                       |          |              |   |
|    | Application title                                                                                                    | 2        | Time Track    | er+             |                                       |          |              |   |
|    | Are to be exe                                                                                                    | cuted    | by the user   |                 |                                       |          |              |   |
|    | ✓ Belongs to the user's Maintenance Organization                                                                                                    |          |               |                 |                                       |          |              |   |
|    | Having status ranging from (incl.) Released up to Work Done                                                                                                    |          |               |                 |                                       |          |              |   |
|    | ✓ Hide the abil                                                                                                    | ity to   | select Organ  | ization Code    |                                       |          |              |   |
|    | ✓ Hide the abil                                                                                                    | ity to   | Set In\Out Ty | pe Corrections  |                                       |          |              |   |
|    | Planned Start date having value Started                                                                                                    |          |               |                 |                                       |          |              |   |
|    | Show Corrections                                                                                                    |          |               |                 |                                       |          |              |   |
|    | Show Projects                                                                                                    |          |               |                 |                                       |          |              |   |
|    | Show Wage                                                                                                    | Codes    |               |                 |                                       |          |              |   |
|    | Show Work 0                                                                                                    | Orders   |               |                 |                                       |          |              |   |
|    | The timeout to                                                                                                    | reset t  | he Employee   | Numb 10         |                                       |          |              |   |
|    |                                                                                                    |          |               |                 |                                       |          |              |   |
|    |                                                                                                    |          | Save (        | Configuration   | Cancel                                |          |              |   |
|    |                                                                                                    |          |               |                 |                                       |          |              |   |

Figure 50 – Configure resources

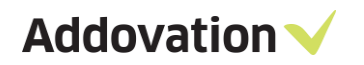

The Cloud Manager will ask if the cloud service should be restarted to apply the chosen configuration.

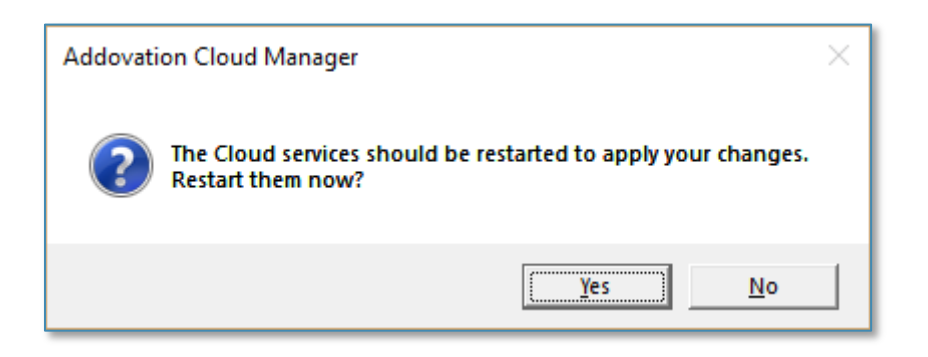

Figure 51 – Restart cloud manger

Click "Yes", if the Cloud service is already started or if you are not planning to restart it manually.

#### 4.3 Start Services

It's possible to run the Cloud Service and the Uplink Service by two ways:

- via Self-hosted application
- via Windows Service

#### 4.3.1 via Self-hosted service

Self-hosted application is a console application, which works in the interactive mode and shows the current user all trace info about the service: when it's started, when it fails, exception and warning messages, connected endpoints, etc.

| 🔟 local — 🗌                                                                                                    | ×        |
|----------------------------------------------------------------------------------------------------|----------|
| [16:36:20.8642862] Assembly not loaded: Addovation - race7.addovation.com - 1.0.0                                                                                                    | ^        |
| <pre>[16:36:20.8647948] Assembly not found: 'D:\Work\Addovation\Office Automation\Mobile Solutions\cloud\Runtime\Customers\ dovation\race75sp2.addovation.com\1.0.0\Addovation.Cloud.Apps.AddoResources.dll' [16:36:20.8657924] Assembly not loaded: Addovation - race75sp2.addovation.com - 1.0.0</pre>         | Ad       |
| [16:36:21.3826818] Assembly loaded: Addovation - race75sp2.addovation.com - 1.0.25                                                                                                    |          |
| <pre>[16:36:21.3840917] Assembly not found: 'D:\Work\Addovation\Office Automation\Mobile Solutions\cloud\Runtime\Customers\<br/>dovation\race75sp6.addovation.com\1.0.0\Addovation.Cloud.Apps.AddoResources.dll'<br/>[16:36:21.3847276] Assembly not loaded: Addovation - race75sp6.addovation.com - 1.0.0</pre> | Ad       |
| [16:36:21.5528635] Assembly loaded: Addovation - race75sp6.addovation.com - 1.0.25                                                                                                    |          |
| <pre>[16:36:21.5538581] Assembly not found: 'D:\Work\Addovation\Office Automation\Mobile Solutions\cloud\Runtime\Customers\<br/>dovation\race8.addovation.com\1.0.0\Addovation.Cloud.Apps.AddoResources.dll'<br/>[16:36:21.5541243] Assembly not loaded: Addovation - race8.addovation.com - 1.0.0</pre>         | ,Ad      |
| [16:36:21.7216981] Assembly loaded: Addovation - race8.addovation.com - 1.0.25                                                                                                    |          |
| [16:36:23.5737958] DataService over net.tcp:// has been started:<br>net.tcp://localhost:48080/Addovation.Cloud/DataService/                                                                                                    |          |
| [16:36:27.4436570] DataService over https:// has been started:<br>https://localhost:48079/Addovation.Cloud/DataServiceWss/                                                                                                    |          |
| <pre>[16:36:27.5754405] ClientService has been started:<br/>https://localhost:48081/Addovation.Cloud/ClientService/</pre>                                                                                                    |          |
|                                                                                                    | <b>v</b> |

Figure 52 – Service status

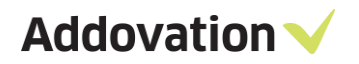

To make the service instance start via Self-hosted application, you should go the service instance configuration window (in Cloud Manager or in Uplink Manager) and check the "Self-hosted service" box. Select the service instance item in the list and click "Start" button.

| Create cloud instance                                                          |                   | -      |         | × |
|--------------------------------------------------------------------------------|-------------------|--------|---------|---|
| Instance name:                                                                 |                   |        |         |   |
| local                                                                          |                   |        |         |   |
| Host name:                                                                     |                   |        |         |   |
| localhost                                                                      |                   |        |         |   |
| Data Service over Net Tcp<br>Port number:                                      |                   |        |         |   |
| 48080                                                                          |                   |        |         |   |
| Address:                                                                       | Copy to           | Clipb  | oard    |   |
| net.tcp://localhost:48080/Addovation.Clou                                      | d/DataServ        | ice/   |         |   |
| Data Service over Https<br>Port number:<br>48079                               |                   |        |         |   |
| Address:                                                                       | Copy to           | Clipt  | oard    |   |
| https://localhost:48079/Addovation.Cloud/                                      | /DataServic       | eWss,  | /       |   |
| Client Service<br>Port number:<br>48081                                        |                   |        |         |   |
| Address:                                                                       | Copy to           | Clipb  | oard    |   |
| https://localhost:48081/Addovation.Cloud/                                      | /ClientServi      | ice/   |         |   |
| HTTPS OHTTP                                                                    |                   |        |         |   |
| SSL Certificate Thumbprint: Generate<br>ef28c20802bcf1e70e1d331dd6eaeb5b3c82d4 | Self-Signed<br>b2 | d Cert | ificate | / |
| ✓ Self-hosted service                                                          |                   |        |         |   |
| Log to MessageTracking                                                         |                   |        |         |   |
| MessageTracking ConnectionString:                                              |                   |        |         |   |
|                                                                                |                   |        |         |   |
| OK Cano                                                                        | el                |        |         |   |

Figure 53 – Self hosted service

Addovation  $\checkmark$ 

#### 4.3.2 via Windows Service

Hosting the service as Windows Service, the user will not be able to see any trace info in the interactive mode. However, the services will start automatically after rebooting the server machine.

| 🤹 Services                               |                          |                                     |                                                    |         | - 🗆            | Х      |
|------------------------------------------|--------------------------|-------------------------------------|----------------------------------------------------|---------|----------------|--------|
| <u>F</u> ile <u>A</u> ction <u>V</u> iew | <u>H</u> elp             |                                     |                                                    |         |                |        |
|                                          | à 📑 🛛 📰 🕨 🔳 II IÞ        |                                     |                                                    |         |                |        |
| 🧟 Services (Local)                       | Services (Local)         |                                     |                                                    |         |                |        |
|                                          | Addovation.Cloud.Service | Name                                | Description                                        | Status  | Startup Type   | ^      |
|                                          |                          | ActiveX Installer (AxInstSV)        | Provides User Account Control validation for th    |         | Manual         |        |
|                                          | Stop the service         | Addovation.Cloud.Service            | Host service for Addovation Cloud WCF services     | Running | Automatic      |        |
|                                          | Restart the service      | 🔍 Adobe Acrobat Update Service      | Adobe Acrobat Updater keeps your Adobe soft        | Running | Automatic      |        |
|                                          |                          | 🍓 Adobe Flash Player Update Service | This service keeps your Adobe Flash Player inst    |         | Manual         |        |
|                                          | Description:             | 🌼 Adobe Genuine Software Integrity  | Adobe Genuine Software Integrity Service           | Running | Automatic      |        |
|                                          | WCE services             | 🍓 AllJoyn Router Service            | Routes AllJoyn messages for the local AllJoyn cl   |         | Manual (Trigge | er Sta |
|                                          |                          | 🏟 App Readiness                     | Gets apps ready for use the first time a user sign |         | Manual         |        |
|                                          |                          | 🍓 Apple Mobile Device Service       | Provides the interface to Apple mobile devices.    | Running | Automatic      |        |
|                                          |                          | Application Host Helper Service     | Provides administrative services for IIS, for exa  | Running | Automatic      |        |
|                                          |                          | Application Identity                | Determines and verifies the identity of an applic  |         | Manual (Trigge | er Sta |
|                                          |                          | Application Information             | Facilitates the running of interactive application | Running | Manual (Trigge | er Sta |
|                                          |                          | Application Layer Gateway Service   | Provides support for 3rd party protocol plug-in    |         | Manual         |        |
|                                          |                          | Application Management              | Processes installation, removal, and enumeratio    |         | Manual         |        |
|                                          |                          | AppX Deployment Service (AppXSV     | Provides infrastructure support for deploying St   |         | Manual         |        |
|                                          |                          | Araxis Snapshot Service             | Uses System Restore to take a periodic hard driv   |         | Manual         |        |
|                                          |                          | ASP.NET State Service               | Provides support for out-of-process session sta    |         | Manual         |        |
|                                          |                          | AssignedAccessManager Service       | AssignedAccessManager Local Server                 |         | Manual         |        |
|                                          |                          | 🗛 Auto Time Zone Updater            | Automatically sets the system time zone.           |         | Disabled       |        |
|                                          |                          | Background Intelligent Transfer Ser | Transfers files in the background using idle net   | Running | Automatic (De  | laye   |
|                                          |                          | Background Tasks Infrastructure Se  | Windows infrastructure service that controls wh    | Running | Automatic      |        |
|                                          |                          | 😪 Base Filtering Engine             | The Base Filtering Engine (BFE) is a service that  | Running | Automatic      | ×      |
|                                          |                          | ٤                                   |                                                    |         |                | >      |
|                                          | Extended Standard        |                                     |                                                    |         |                |        |

Figure 54 - Services

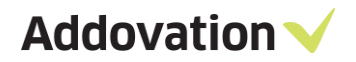

To make the service instance start via Windows Service, you should go the service instance configuration window (in Cloud Manager or in Uplink Manager) and uncheck the "Self-hosted service" box.

| Create cloud instance                                       |                        |                  | -       |         | × |
|-------------------------------------------------------------|------------------------|------------------|---------|---------|---|
| Instance name:                                              |                        |                  |         |         |   |
| local                                                       |                        |                  |         |         |   |
| Host name:                                                  |                        |                  |         |         |   |
| localhost                                                   |                        |                  |         |         |   |
| Data Service over Net Tcp<br>Port number:                   |                        |                  |         |         |   |
| 48080                                                       |                        |                  |         |         | _ |
| Address:                                                    |                        | Copy to          | o Clipł | board   |   |
| net.tcp://localhost:48080/Addo                              | ovation.Clou           | d/DataSer        | vice/   |         |   |
| Data Service over Https<br>Port number:<br>48079            |                        |                  |         |         |   |
| Address:                                                    |                        | Copy to          | o Clipł | board   |   |
| https://localhost:48079/Addov                               | ation.Cloud/           | /DataServi       | ceWss   | /       |   |
| Client Service<br>Port number:                              |                        |                  |         |         |   |
| Address:                                                    | [                      | Copy to          | o Clipk | ooard   |   |
| https://localhost:48081/Addov                               | ation.Cloud/           | /ClientServ      | /ice/   |         |   |
| HTTPS OHTTP                                                 | -                      |                  | -       |         |   |
| SSL Certificate Thumbprint:<br>ef28c20802bcf1e70e1d331dd6ea | Generate<br>eb5b3c82d4 | Self-Signe<br>b2 | d Cert  | ificate |   |
| ✓ Self-hosted service                                       |                        |                  |         |         |   |
| Log to MessageTracking                                      |                        |                  |         |         |   |
| MessageTracking ConnectionStrin                             | ng:                    |                  |         |         |   |
| ОК                                                          | Canc                   | el               |         |         |   |

Figure 55 – Uncheck self hosted service

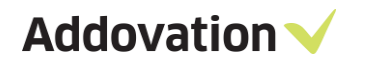

Choose "WinService / Install" in main menu of the application and then click "WinService / Start" to run all service instances via single Windows Service control.

| Addovation | Cloud Manager v1.4 | .9.0        |         |                  |                | >               | ×   |
|------------|--------------------|-------------|---------|------------------|----------------|-----------------|-----|
| File Wins  | Service            |             |         |                  |                |                 |     |
|            | Install            | Restart     |         | Start All Stop A | II Restart All |                 |     |
| Title      | Charle             | Port number | Status  | Self-hoste       | Tracking       | Create instance | /   |
| loca       | Stop               |             | Stopped |                  |                | Remove instance |     |
|            |                    |             |         |                  |                | Configuration   |     |
|            |                    |             |         |                  |                | Refresh         |     |
|            |                    |             |         |                  |                | Clear event log |     |
| Level      | Date/Time          | Sour        | ce      | Event ID         | Category       |                 |     |
|            |                    |             |         |                  |                |                 |     |
|            |                    |             |         |                  |                |                 |     |
|            |                    |             |         |                  |                |                 |     |
|            |                    |             |         |                  |                |                 |     |
|            |                    |             |         |                  |                |                 | -   |
|            |                    |             |         |                  |                |                 |     |
|            |                    |             |         |                  |                |                 |     |
|            |                    |             |         |                  |                |                 | .:: |

Figure 56 - Install

# 5 ADFS

With ADFS login integrated into Service Management and Mobile Action you can now login via ADFS or Azure AD instead of an IFS user. Because ADFS tokens are not supported in IFS this works by creating an integration user and running impersonation on top of it. It also supports Multi-Factor Authentication.

The user will first login via the app and after entering the cloud and system id the user will be taken to a secure Microsoft webpage where the user will enter username and password. The webpage requires an SSL certificate to make the connection secure which means that the user either need a local certificate installed on the device or the company can use a global certificate. The ADFS server will check the credentials towards Active Directory and the ADFS server then sends a token to the user if the credentials are correct. This token also allows users to login to the app later without having to login again (depends on configuration in ADFS server). The token contains several claims but the one we are interested in is the UPN value which looks like <u>user@company.com</u>. We use it to login to IFS so make sure it matches the Directory ID.

#### 5.1 ADFS values

The values which are needed to configure ADFS for the mobile application:

**Adfs Url**: the Url that will connect to the ADFS server or Azure. The value will normally be the name of the server plus an endpoint that points to the authorization method. So it might be <u>https://your-adfsserver-here/adfs/ouath2</u>. Keep in mind that there are more variations.

**Client ID**: This is the identifier that allows ADFS to identify the app that is being used. It is a GUID that is created in the ADFS server via PowerShell or Azure.

**Resource Url**: This is an endpoint that controls how the user can login and what values will be passed to the ADFS token. This can be a relaying party trust, a generic resource if you are on Azure or any other value that can handle how a user can login.

**Return Url**: This is a value that is created in ADFS or Azure that can be anything as long as it is in http format. It is just a value to tell ADFS or Azure that the connection is secure.

# 6 IFS configuration

First, we create an integration user in IFS.

| User - Integration User |                  |  |  |  |
|-------------------------|------------------|--|--|--|
| Identity:               | INT_USER         |  |  |  |
| User Name:              | Integration User |  |  |  |
| Directory ID:           | INT_USER         |  |  |  |
| Language:               | en 🗸             |  |  |  |
| E-mail:                 |                  |  |  |  |
| Database ID:            | INT_USER         |  |  |  |

Figure 57 – Integration user

We then create a user in IFS that we will login with a directory id that matches the username in AD or Azure.

| User logon name:                   |                  |   |
|------------------------------------|------------------|---|
| rs                                 | @skydashboard.no | ~ |
| User logon name (pre-Windows 2000) | ):               |   |
| SKYDASHBOARD                       | rs               |   |
|                                    |                  |   |

Figure 58 – Logon Details

| User - MinADFSuser |                    |  |
|--------------------|--------------------|--|
| Identity:          | CROL_USER          |  |
| User Name:         | MinADFSuser        |  |
| Directory ID:      | RS@SKYDASHBOARD.NO |  |
|                    |                    |  |
| Language:          | nl 🗸 🗸             |  |
| E-mail:            |                    |  |
| Database ID:       | CROL_USER          |  |

Figure 59 – ADFS user

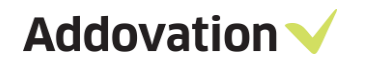

## 6.1 Cloud configuration

Go to "File / Manage Resources" in main menu and do "Configure Resource" for the particular version of AddoResources.

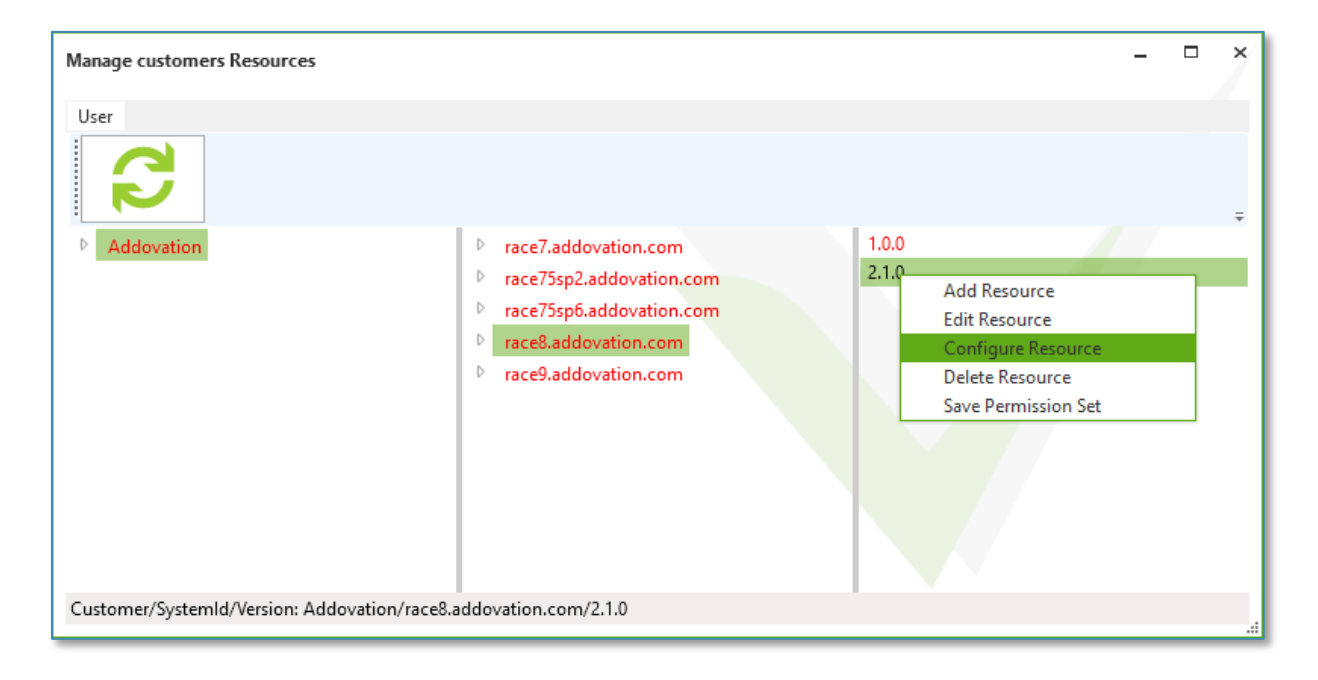

Figure 60 – Configure resources

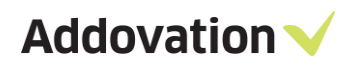

Enter the values inside "ADFS settings" section and check the "Use Adfs" box to enable ADFS login.

| Configure Resources v2.1.0                                                                                                    | _ □ × |
|----------------------------------------------------------------------------------------------------|-------|
| AddForms settings                                                                                                    |       |
| Application title AddForms                                                                                                    |       |
| Use GetBinary for FileData                                                                                                    |       |
| AddoResources settings       AddoResources App Version     2.1.0       AddoResources Product Version     2.1.9.0                                                                                                    |       |
| ADFS settings         Adfs Url       adfs.example.com         Client ID       00000000-0000-0000-         Resource Url       adfs.example.com/resourc         Return Url       http://return         Use Adfs       Use Adfs |       |
| Approval settings       Application title     Approval       Currency format     0.00                                                                                                    | -     |
| Group by document class                                                                                                    |       |

Figure 61 – ADFS settings

Addovation  $\checkmark$ 

# 6.2 Uplink configuration

The integration user credentials must be entered inside uplink instance configuration window.

| Create cloud instance                                                                                                    | - C ×             |
|----------------------------------------------------------------------------------------------------|-------------------|
| Instance name:                                                                                                    |                   |
| race8                                                                                                    |                   |
| System ID:                                                                                                    |                   |
| race8.addovation.com                                                                                                    |                   |
| Database URI ·                                                                                                    | IFS version:      |
| http://race8demo:58080                                                                                                    | APPS8 •           |
| Dete Constan                                                                                                    |                   |
| Connection type:                                                                                                    |                   |
| NetTcp                                                                                                    | •                 |
| Host name:                                                                                                    |                   |
| localhost                                                                                                    |                   |
| Port number:                                                                                                    |                   |
| 48080                                                                                                    |                   |
| Address:                                                                                                    | Copy to Clipboard |
| net.tcp://localhost:48080/Addovation.Clou                                                                                   | ud/DataService/   |
| Integration User for ADFS Login<br>Username:<br>Enter Username for Integratio<br>Password:<br>Enter Password for Integratio |                   |
| Later abbreater integrate                                                                                                   |                   |
| ✓ Self-hosted service                                                                                                    |                   |
| OK Can                                                                                                    | cel               |

Figure 62 – Create cloud instance

The credentials will be encrypted after saving.

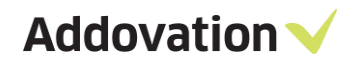

#### 6.3 Authentication

When you enter the Cloud Url and the System ID and if the corresponding AddoResources library is configured to use ADFS, the Username and Password fields are hidden.

| SERV                 |                 | AGEMENT |
|----------------------|-----------------|---------|
| test                 |                 | 0       |
| race9.addovation.com |                 |         |
|                      | Clear ADFS info |         |
|                      | Try me Lo       | gin     |
|                      |                 |         |

Figure 63 - Authentication

Clicking on "Login" button will redirect you to ADFS login screen. Enter the Username and Password for your AD user.

| ADFS Login                               |
|------------------------------------------|
| Sign in with your organizational account |
| someone@example.com                      |
| Password                                 |
| Sign in                                  |

Figure 64 – ADFS Login

Clicking on "Clear ADFS info" button will clear the cached ADFS token, and you will have to pass the ADFS authentication once again in order to enter the application.

# 7 Upgrade

## 7.1 Upgrading old versions to Automation Server 2.1. 33715 or higher.

While performing an upgrade, environments and license key should be added again, due to the fact that previously configured environments won't be available during and after the upgrade.

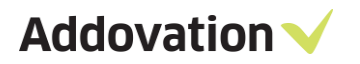